# VeriTime Training

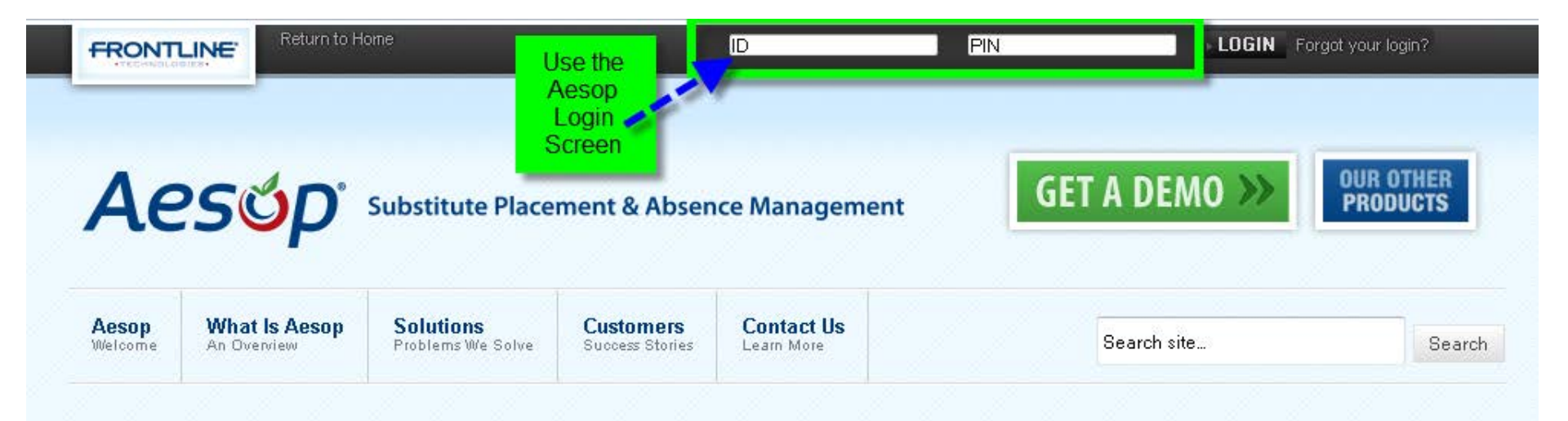

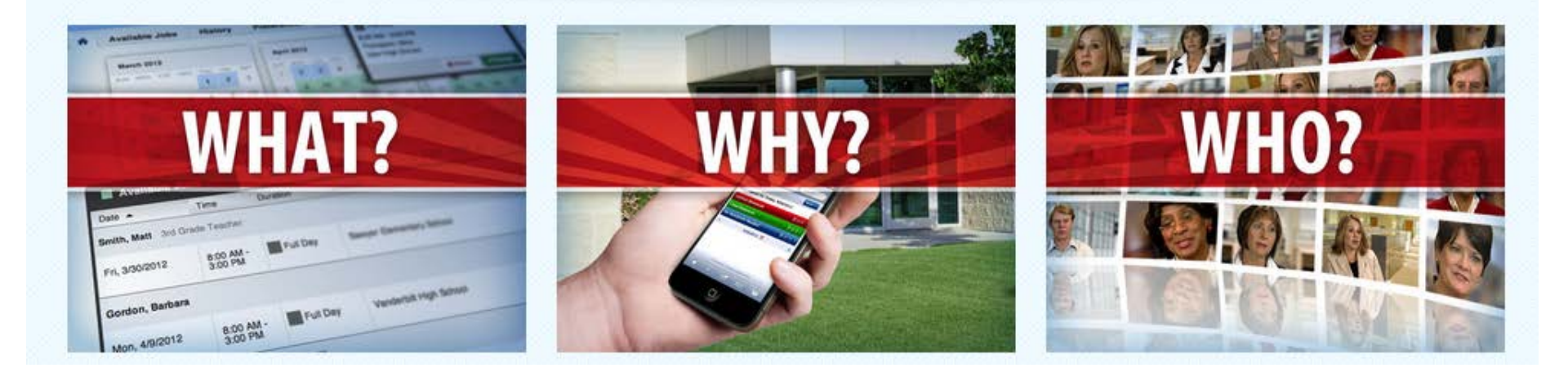

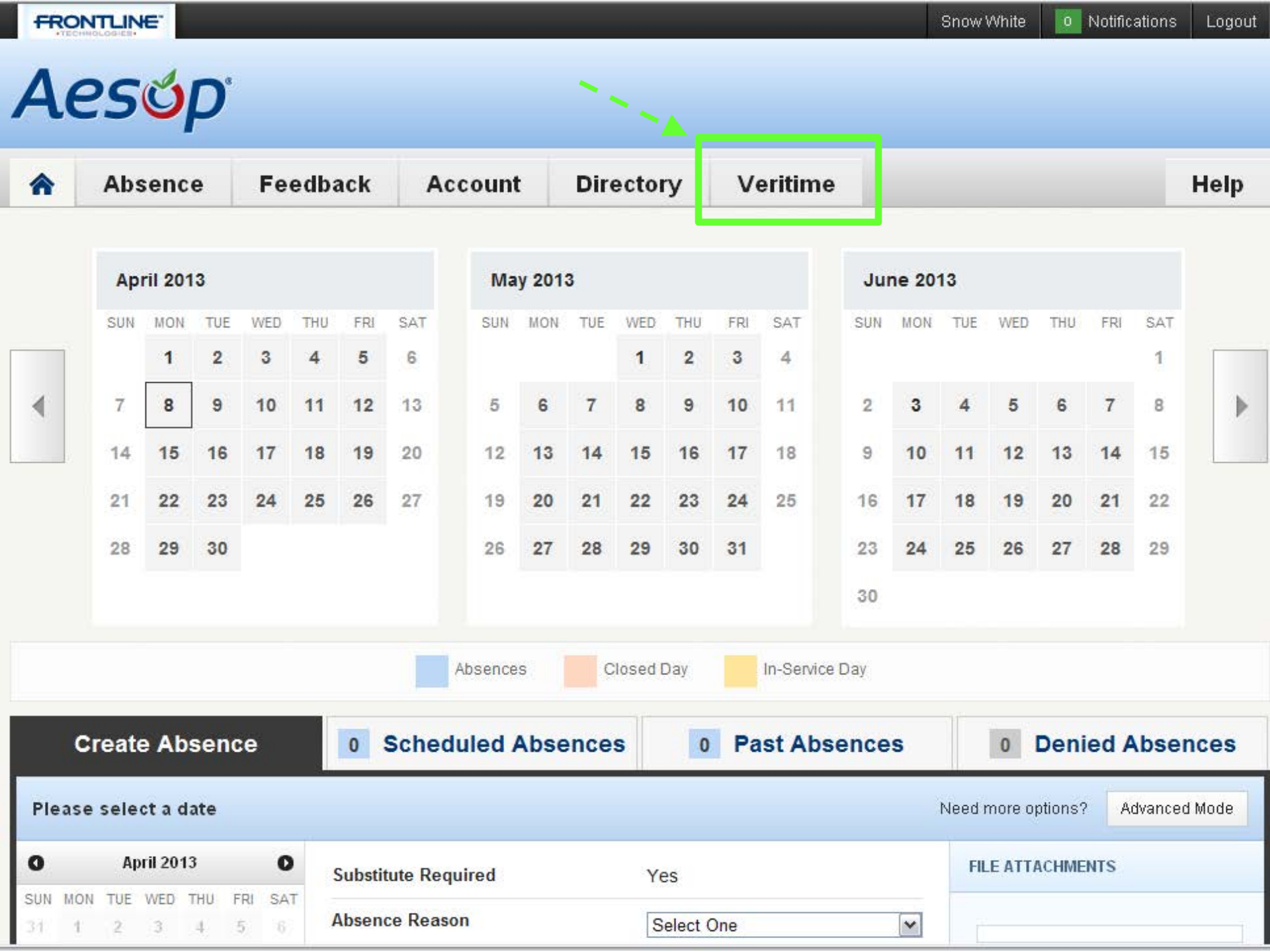

### **Clocking in Using Time Clock**

You can use this feature rather than scanning

| FRONTLINE |         |           |            | Logout |
|-----------|---------|-----------|------------|--------|
| VeriTimo  | )<br>)  |           |            |        |
| Reports A | lesop   |           |            | Help   |
| Work Deta | ii<br>] | Timesheet | Time Clock |        |
| Schedule  |         |           |            |        |

#### **Time Clock**

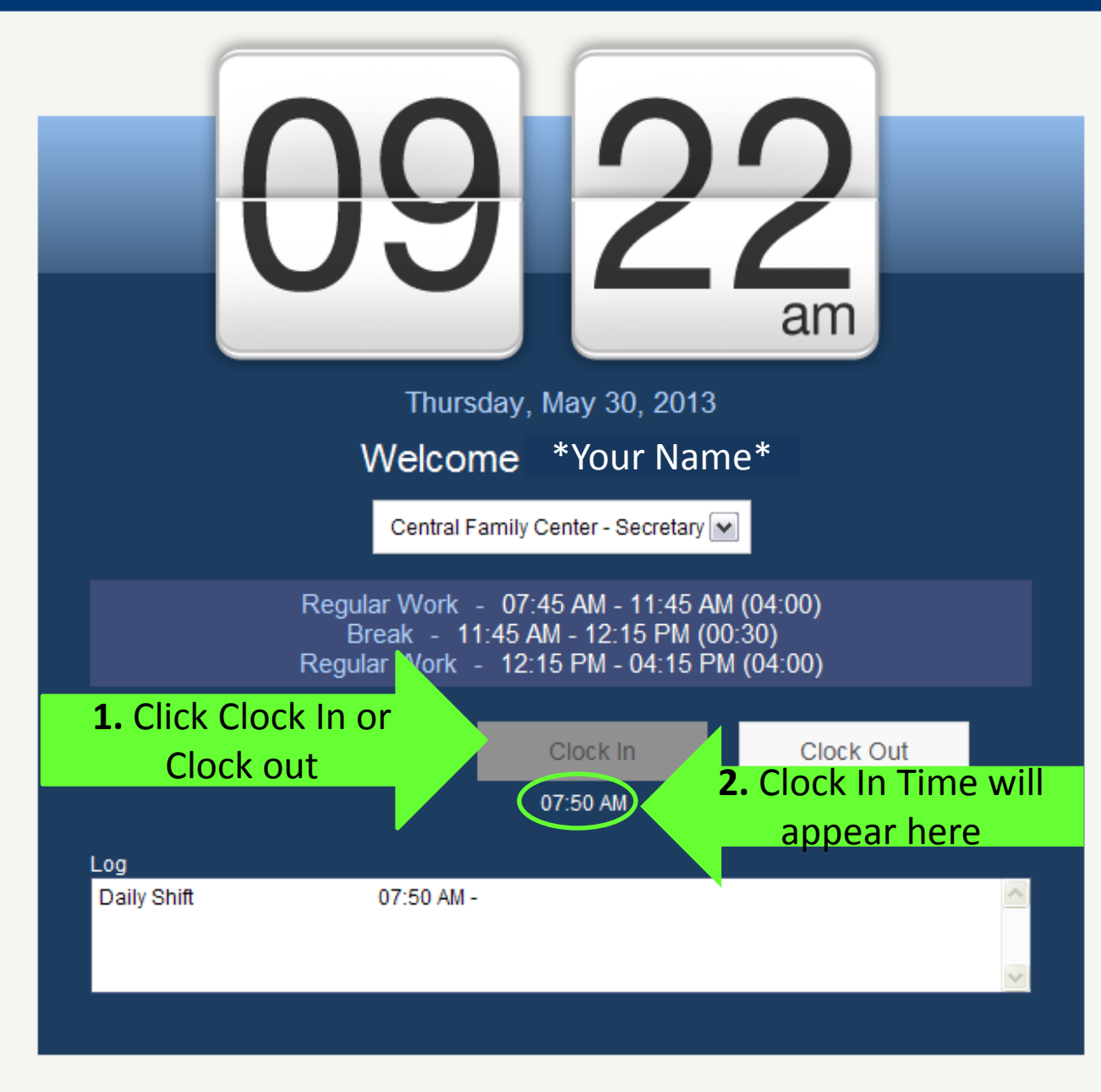

### **Viewing Your Timesheet**

You can review your timesheet (clock in and clock out) using this

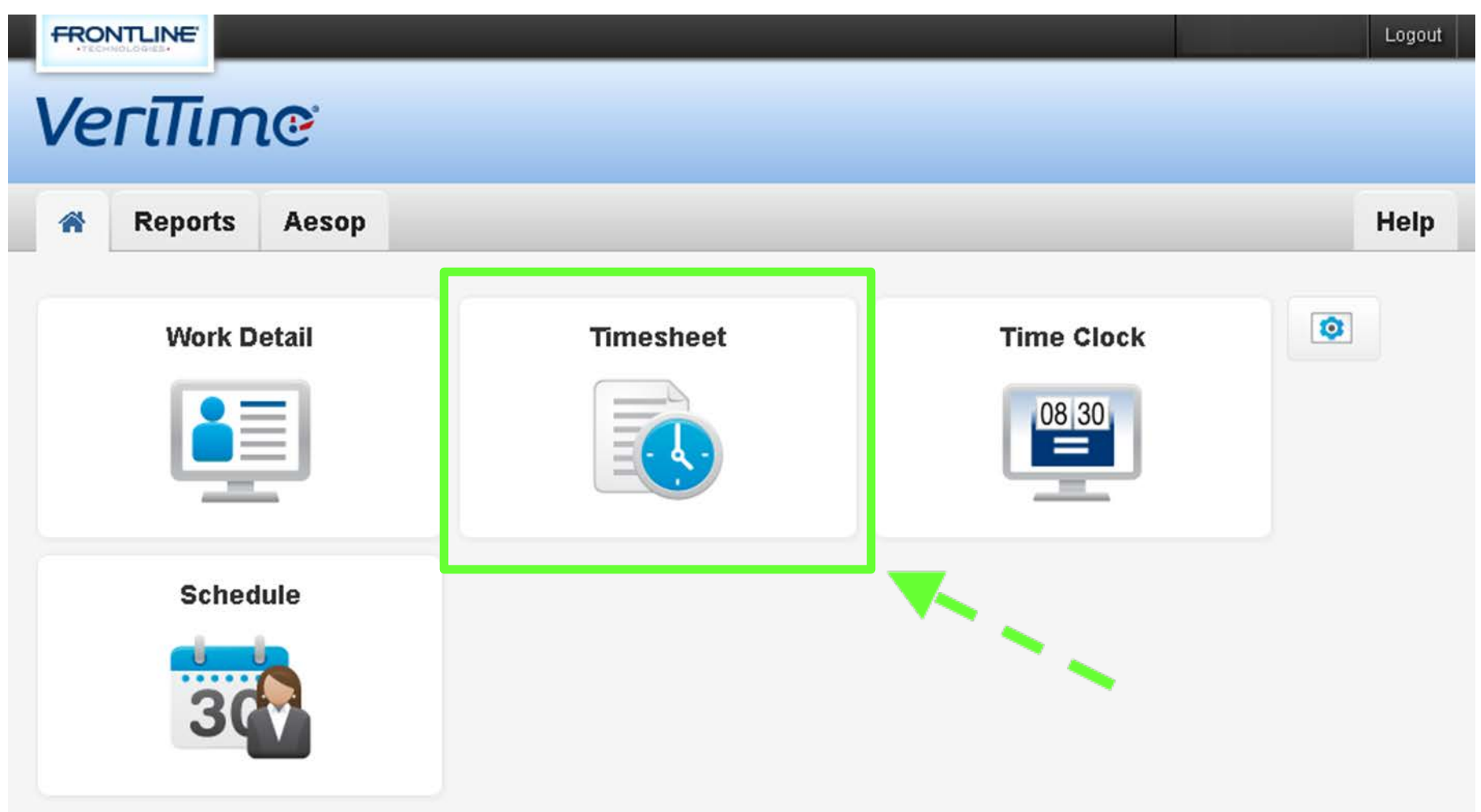

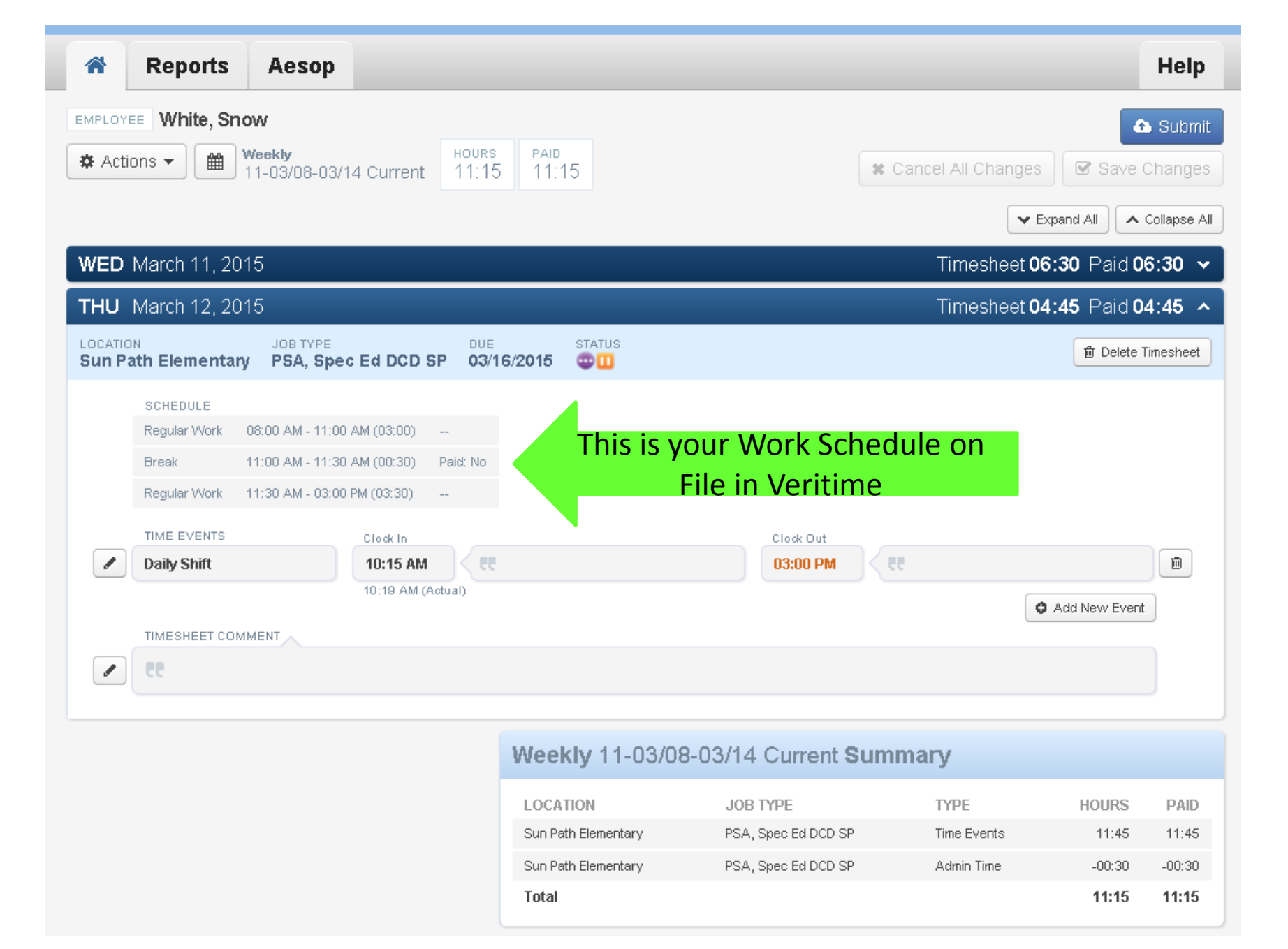

#### **Entering Time Manually**

This feature should **NOT** be used on a regular basis

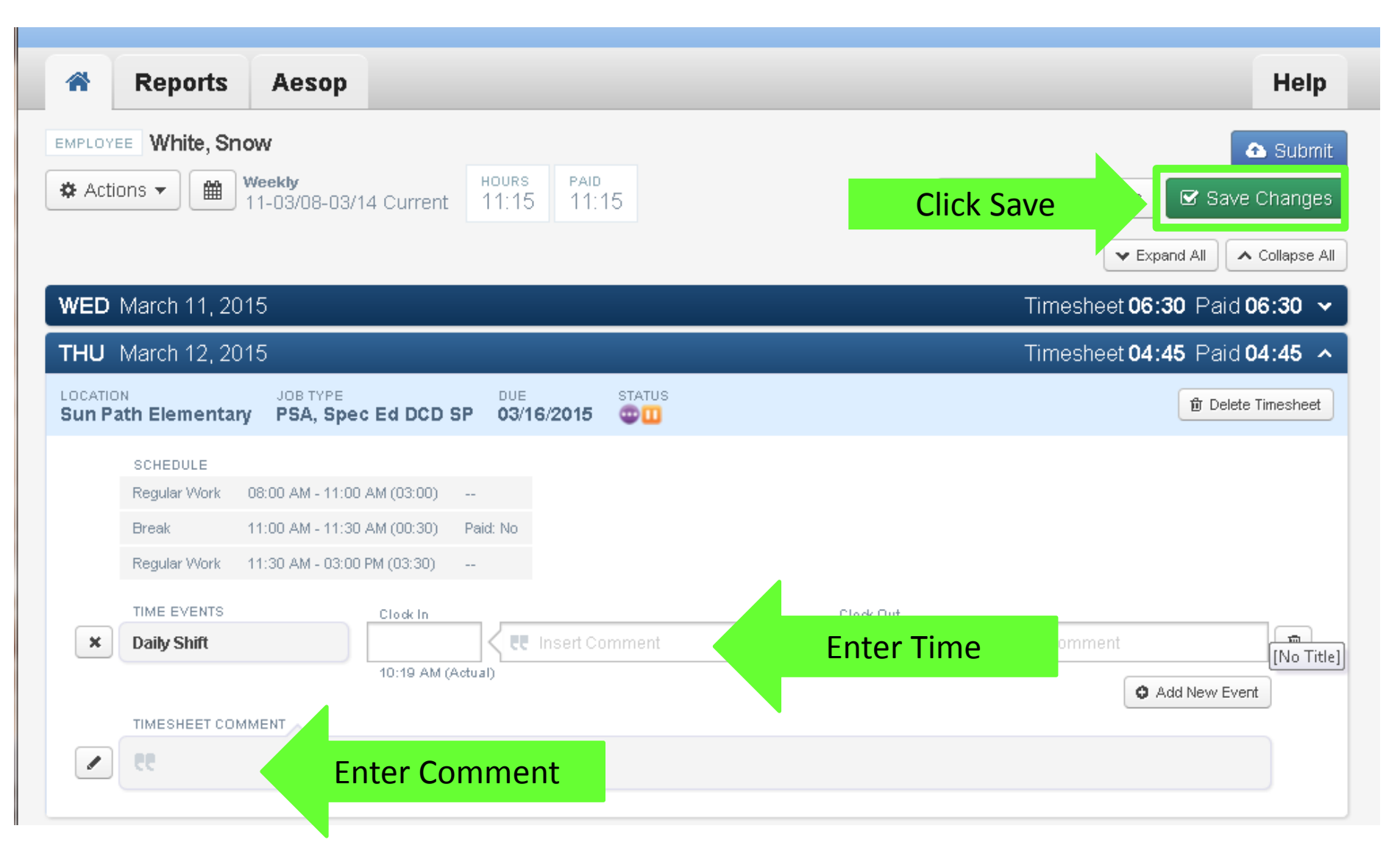

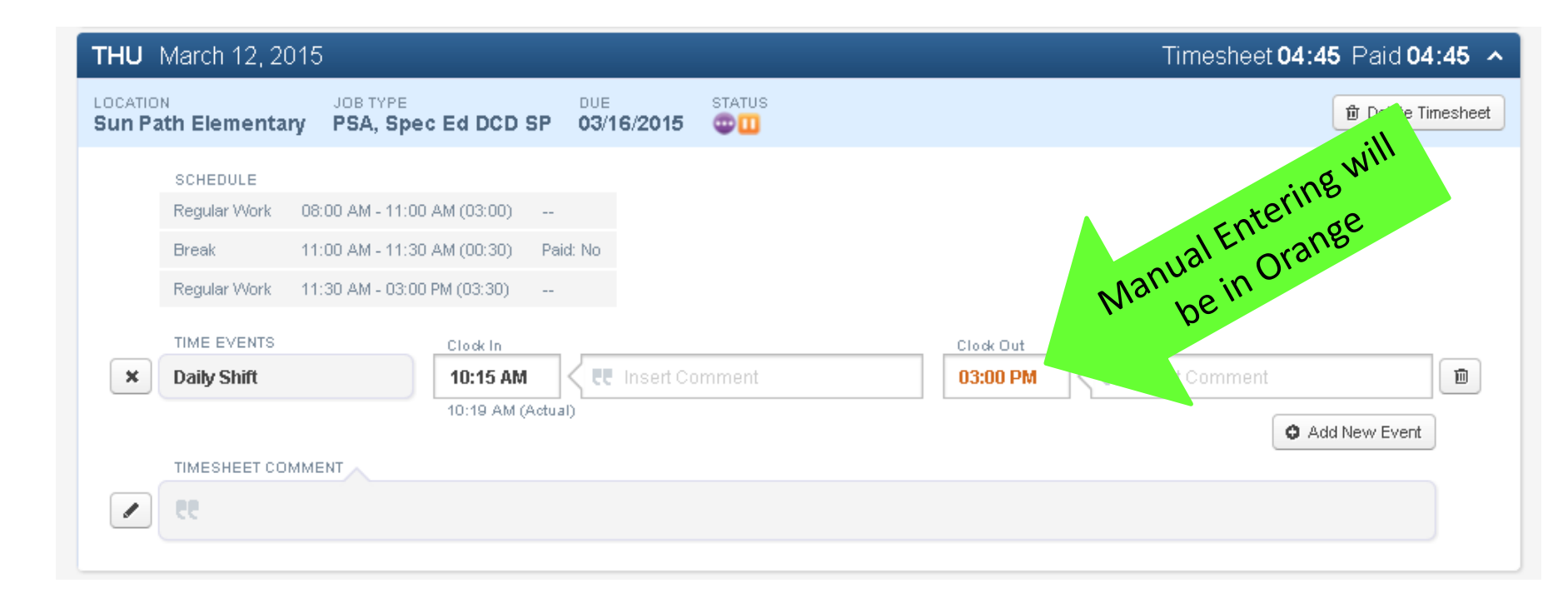

### **Entering Comment**

Enter a comment anytime you work outside your regular work schedule or manual entry

|                                                                     |                                                                                                    |                                                                                                    |                                                                                                    |                       | Snow White Lo                 |
|---------------------------------------------------------------------|----------------------------------------------------------------------------------------------------|----------------------------------------------------------------------------------------------------|----------------------------------------------------------------------------------------------------|-----------------------|-------------------------------|
| 'eri                                                                | Time                                                                                                    |                                                                                                    |                                                                                                    |                       |                               |
| Re                                                                  | ports Aeso                                                                                                    | p                                                                                                    |                                                                                                    |                       | He                            |
| APLOYEE V                                                           | /hite, Snow                                                                                                    |                                                                                                    |                                                                                                    |                       | 🛆 Sut                         |
| E Actions 🔻                                                         | • Weekly<br>11-03/08-0                                                                                                    | )3/14 Previous                                                                                         | HOURS PAID<br>11:00 11:00                                                                                                    | Click Save            | 🕑 Save Chan                   |
|                                                                     |                                                                                                    |                                                                                                    |                                                                                                    | ▼ Ex                  | pand All 🔨 🔨 Collaps          |
| <b>/ED</b> Marc                                                     | ch 11, 2015                                                                                                    |                                                                                                    |                                                                                                    | Timesheet <b>06</b>   | : <b>30</b> Paid <b>06:30</b> |
| DCATION<br>UN Path E                                                | JOB TYPE<br>lementary PSA, S                                                                                                    | e<br>pec Ed DCD SP                                                                                     | DUE STATUS<br>03/16/2015 @0                                                                                                    |                       | Delete Timesh                 |
|                                                                     |                                                                                                    |                                                                                                    |                                                                                                    |                       |                               |
| SCH                                                                 | EDULE                                                                                                    |                                                                                                    |                                                                                                    |                       |                               |
| SCH<br>Regu                                                         | EDULE<br>Ilar Work 08:00 AM - 11                                                                                                    | 1:00 AM (03:00)                                                                                        |                                                                                                    |                       |                               |
| SCH<br>Regu<br>Brea                                                 | EDULE<br>Ilar Work 08:00 AM - 11<br>k 11:00 AM - 11                                                                                                   | 1:00 AM (03:00)<br>1:30 AM (00:30) P                                                                   | -<br>Yaid: No                                                                                                    |                       |                               |
| SCH<br>Regu<br>Brea<br>Regu                                         | EDULE<br>Ilar Work 08:00 AM - 11<br>k 11:00 AM - 11<br>Ilar Work 11:30 AM - 03                                                                        | 1:00 AM (03:00)<br>1:30 AM (00:30) P<br>3:00 PM (03:30)                                                | -<br>'aid: No<br>-                                                                                                    |                       |                               |
| SCH<br>Regu<br>Bress<br>Regu<br>TIME                                | EDULE<br>Jar Work 08:00 AM - 11<br>Jar Work 11:00 AM - 11<br>Jar Work 11:30 AM - 03                                                                   | 1:00 AM (03:00)<br>1:30 AM (00:30) P:<br>3:00 PM (03:30)<br>Clock In                                   | -<br>'aid: No<br>-                                                                                                    | Clock Dut             |                               |
| SCH<br>Regu<br>Breas<br>Regu<br>TIME                                | EDULE<br>alar Work 08:00 AM - 11<br>k 11:00 AM - 11<br>alar Work 11:30 AM - 03<br>E EVENTS<br><b>y Shift</b>                                          | 1:00 AM (03:00)<br>1:30 AM (00:30) Pi<br>3:00 PM (03:30)<br>Clock In<br>08:00 AM                       | aid: No<br>-                                                                                                    | Clock Out<br>03:00 PM | 1                             |
| SCH<br>Regu<br>Bres<br>Regu<br>TIME                                 | EDULE<br>alar Work 08:00 AM - 11<br>k 11:00 AM - 11<br>alar Work 11:30 AM - 03<br>E EVENTS<br><b>y Shift</b>                                          | 1:00 AM (03:00)<br>1:30 AM (00:30) Pi<br>3:00 PM (03:30)<br>Clock In<br>08:00 AM                       | -<br>aid: No<br>-                                                                                                    | Clock Out<br>03:00 PM | Add New Event                 |
| SCH<br>Regu<br>Bress<br>Regu<br>TIME<br>Dail                        | EDULE<br>alar Work 08:00 AM - 11<br>k 11:00 AM - 11<br>alar Work 11:30 AM - 03<br>E EVENTS<br><b>y Shift</b>                                          | 1:00 AM (03:00)<br>1:30 AM (00:30) P:<br>3:00 PM (03:30)<br>Clock In<br>08:00 AM                       | -<br>sid: No<br>-                                                                                                    | Clock Out<br>03:00 PM | Add New Event                 |
| SCH<br>Regu<br>Bress<br>Regu<br>TIME<br>Dail<br>ADM                 | EDULE<br>alar Work 08:00 AM - 11<br>k 11:00 AM - 11<br>alar Work 11:30 AM - 03<br>E EVENTS<br><b>y Shift</b><br>IIN TIME<br><b>D Deduct Time</b>      | 1:00 AM (03:00)<br>1:30 AM (00:30) P:<br>3:00 PM (03:30)<br>Clock In<br>08:00 AM<br>Duration<br>-00:30 | - 'aid: No<br>- 'Et<br>Reason<br>System created record                                                                                                    | Clock Out<br>03:00 PM | Add New Event                 |
| SCH<br>Regu<br>Bress<br>Regu<br>TIME<br>Dail<br>ADM<br>Auto<br>TIME | EDULE<br>Jar Work 08:00 AM - 11<br>k 11:00 AM - 11<br>Jar Work 11:30 AM - 03<br>E EVENTS<br><b>y Shift</b><br>IN TIME<br>Deduct Time<br>SHEET COMMENT | 1:00 AM (03:00)<br>1:30 AM (00:30) P:<br>3:00 PM (03:30)<br>Clock In<br>08:00 AM<br>Duration<br>-00:30 | - initial initial init | Clock Out<br>03:00 PM | Add New Event                 |

|                                                                                                   |                                                          | 🐣 Snow White 🛛 Logout                            |
|---------------------------------------------------------------------------------------------------|----------------------------------------------------------|--------------------------------------------------|
| VeriTime                                                                                          |                                                          |                                                  |
| Reports Aesop                                                                                     |                                                          | Help                                             |
| Actions   Meekly  11-03/08-03                                                                     | V14 Previous HOURS PAID 11:00                            | Submit 🛠 Cancel All Changes 🗹 Save Changes       |
| WED March 11, 2015<br>LOCATION<br>Sun Path Elementary PSA, Sp                                     | DUE STATUS<br>ec Ed DCD SP 03/16/2015 🚭🗓                 | Timesheet 06:30 Paid Prov                        |
| SCHEDULE<br>Regular Work 08:00 AM - 11:0<br>Break 11:00 AM - 11:0<br>Regular Work 11:30 AM - 03:0 | 00 AM (03:00)<br>30 AM (00:30) Paid: No<br>00 PM (03:30) | Clock Out time Is chedur<br>regular work schedur |
| TIME EVENTS                                                                                       | Clock In 08:00 AM Clock In                               | Clock Out                                        |
| ADMIN TIME  Auto Deduct Time                                                                      | Duration Reason<br>-00:30 System created record          | Add New Event                                    |
|                                                                                                   | Add Comment                                              |                                                  |

### Adding a Time Sheet

| VeriTime                                                                                                    |          |
|----------------------------------------------------------------------------------------------------|----------|
| Reports Aesop                                                                                                    |          |
| EMPLOYEE       White, Snow         Actions       Image: Comparison of the second second |          |
| Move Timesheet Events<br>View Payroll Summary                                                                                                    |          |
| Add Timesheets                                                                                                    |          |
| Dates Select Date                                                                                                    |          |
| Location/Job Types                                                                                                    | [upo     |
| District Office - Extended Time-District                                                                                                    | lype     |
| 🗶 Cancel 🗸 OK                                                                                                    | Click OK |
|                                                                                                    |          |

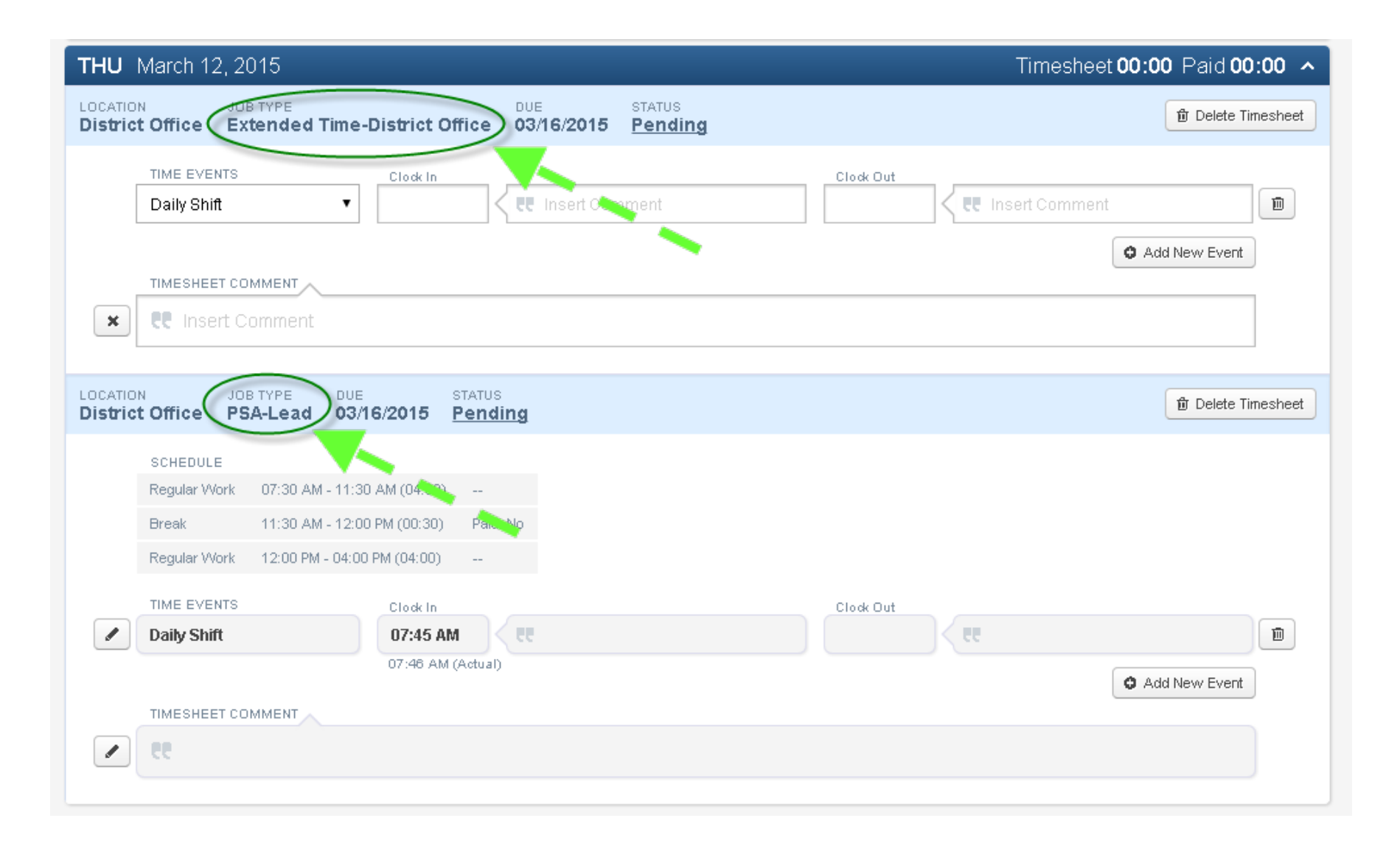

# Review Timesheet at the end of the week

| Reports Aesop                      | Help                                                                |
|------------------------------------|---------------------------------------------------------------------|
| EMPLOYEE                           |                                                                     |
| 9-02/22-02/28 Previous 32:30 32:30 | Cancel All Changes     Save Changes     Expand All     Collapse All |
| MON February 23, 2015              | Timesheet 06:30 Paid 06:30 🐱                                        |
| TUE February 24, 2015              | Timesheet 06:30 Paid 06:30 🐱                                        |
| WED February 25, 2015              | Timesheet 06:30 Paid 06:30 🗸                                        |
| THU February 26, 2015              | Timesheet 06:30 Paid 06:30 🐱                                        |
| FRI February 27, 2015              | Timesheet 06:30 Paid 06:30 👻                                        |

| Weekly S | 9-02/22- | 02/28 Pre | evious S | ummary |
|----------|----------|-----------|----------|--------|
|----------|----------|-----------|----------|--------|

| LOCATION           | JOB TYPE         | TYPE        | HOURS  | PAID   |
|--------------------|------------------|-------------|--------|--------|
| Jackson Elementary | PSA, Spec Ed SLD | Time Events | 28:00  | 28:00  |
| Jackson Elementary | PSA, Spec Ed SLD | Leave       | 06:30  | 06:30  |
| Jackson Elementary | PSA, Spec Ed SLD | Admin Time  | -02:00 | -02:00 |
| Total              |                  |             | 32:30  | 32:30  |

#### **Review past Timesheets**

| Reports Aesop                                                 |                                          |                                      |                      | Help                                                                           |                                                                                                    |     |
|---------------------------------------------------------------|------------------------------------------|--------------------------------------|----------------------|--------------------------------------------------------------------------------|----------------------------------------------------------------------------------------------------|-----|
| EMPLOYEE<br>★ Actions ▼ Hours<br>4-02/22-02/28 Previous 32:30 | PAID<br>32:30                            |                                      | ¥ Cancel All Changes | Save Changes                                                                   |                                                                                                    |     |
| MON February 23, 2015                                         |                                          |                                      | Timesheet 06:30      | Paid 06:30 🗸                                                                   |                                                                                                    |     |
| TUE February 24, 2015                                         |                                          |                                      | Timesheet 06:30      | Paid 06:30 🗸                                                                   |                                                                                                    |     |
| WED February 25, 2015                                         |                                          |                                      | Timesheet 06:30      | Paid 06:30 🗸                                                                   |                                                                                                    |     |
| THU February 26, 2015                                         |                                          |                                      | Timesheet 06:30      | Daid ne.30 🐱                                                                   |                                                                                                    |     |
| FRI February 27, 2015                                         |                                          |                                      | Timesheet <b>06</b>  | Change                                                                         | Date Range                                                                                                    | ×   |
|                                                               | Weekly 9-02/22-                          | 02/28 Previous SL                    | Immary<br>TYPE       | Date Rang                                                                      | e:                                                                                                    |     |
|                                                               | Jackson Elementary<br>Jackson Elementary | PSA, Spec Ed SLD<br>PSA, Spec Ed SLD | Time Even<br>Leave   | Weekly                                                                         |                                                                                                    | •   |
|                                                               | Jackson Elementary<br>Total              | PSA, Spec Ed SLD                     | Admin Time           | 9-02/22-                                                                       | 02/28 Previous<br>5-03/21 Next                                                                                         | •   |
|                                                               |                                          |                                      |                      | 11-03/08<br>10-03/01<br>9-02/22-                                               | 3-03/14 Current<br>I-03/07 Previous<br>02/28 Previous                                                                  |     |
|                                                               |                                          |                                      |                      | 8-02/15-<br>7-02/08-<br>6-02/01-<br>5-01/25-<br>4-01/18-<br>3-01/11-<br>Custom | 02/21 Previous<br>02/14 Previous<br>02/07 Previous<br>01/31 Previous<br>01/24 Previous<br>01/17 Previous<br>Date Range | ate |